# PROTEL

# e-fatura OPERA kullanım kılavuzu

Sürüm 10112014

Mevzuat ve uygulama sürüm değişikliklerinden kaynaklanacak düzenleme ihtiyaçları konusunda PROTEL A.Ş. sorumluluk kabul etmez.

Dökümanın güncel sürümüne ve konuyla ilgili diğer dökümanlara <u>http://edonusum.protel.com.tr/</u> sitesinden erişebilirsiniz.

PROTEL A.Ş.

7 Kasım 2014

## **İçindekiler** OPERA'da e-fatur

| PERA'da e-fatura                                           | 4 |
|------------------------------------------------------------|---|
| Mükelleflik sorgulama                                      | 4 |
| Otomatik sorgulama                                         | 4 |
| Protel E-fatura mükellef sorgulama modülü ile sorgulama    | 5 |
| Gelir idaresi web sitesinden isme göre sorgulama           | 6 |
| Fatura düzenlerken                                         | 7 |
| E-fatura numarasına göre arama                             | 9 |
| E-fatura düzenlenmesi gerekirken kağıt fatura düzenlediniz |   |
| Raporlar                                                   |   |
|                                                            |   |

### OPERA'da e-fatura

#### Mükelleflik sorgulama

Bir firmanın e-fatura mükellefi olup olmadığını <u>FATURAYI DÜZENLEYEN TARAF</u> kontrol etmekle yükümlüdür !

Bir firmanın e-fatura mükellefi olup olmadığı VERGİ NUMARASINA göre anlaşılmaktadır. **FATURA DÜZENLEMEDEN ÖNCE VERGİ NUMARASINI FIDELIO SİSTEMİNE KAYDETMELİSİNİZ.** 

OPERA 'da e-fatura fonksiyonları içeren 5.03.01 sürümünden itibaren firmaların vergi numarası ve vergi dairesi aşağıdaki şekilde girilmektedir. Bu bilgiler OPERA profil kartında ana ekranda veya More Fields bölümünde yer alır.

| 🦉 OPERA - More Fields |                 |   |
|-----------------------|-----------------|---|
|                       |                 |   |
|                       |                 |   |
|                       | Vergi Bilgileri |   |
| Verai Dairesi         | Kurumlar        | 1 |
| Verni No              | 8770013406      | 1 |
| vergrite              | _               | 1 |
| E-Invoice Liable      | M               |   |
|                       |                 |   |

Not : Profil merge işlemi yapılırken sistem vergi numarası farklı olan 2 profili merge etmenize izin vermeyecektir. Vergi numaralarını düzelttikten sonra merge işlemine devam edebilirsiniz.

Firmanın e-fatura mükellefi olup olmadığı bilgisi aşağıda açıklanan yöntemlerle güncellenir ;

#### Otomatik sorgulama

#### Bu fonksiyon sadece Portal PLUS lisansına sahip işletmeler tarafından kullanılabilir.

OPERA sisteminde fatura düzenlerken <u>Fatura düzenlerken</u> bölümünde açıklandığı şekilde firmanın efatura mükellefi olup olmadığına dair sorgulama yapar.

Buna ilaveten ; konaklayan (INHOUSE) misafirlerle ilgili otomatik bir güncelleme rutini bulunmaktadır. OPERA sistemi konfigüre edilen periyodlarda, konaklayan misafirlerin rezervasyonlarına bağlanmış acenta, şirket, source, routing ile yönlenen profillerin mükellefiyetlerini kontrol eder ve E-Invoice liable alanını günceller. Bir firmanın e-fatura mükellefi olup olmadığının kontrolü için kullanılabilecek <u>diğer 2 yöntemden</u> de burada bahsetmek istiyoruz ;

#### Protel E-fatura mükellef sorgulama modülü ile sorgulama

#### Bu fonksiyon sadece Portal PLUS lisansına sahip işletmeler tarafından kullanılabilir.

Protel tarafından geliştirilen "**Protel e-fatura mükellef sorgulama modülü**" GİB tarafından servis olarak sunulan kayıtlı kullanıcı listesini kaynak olarak alarak ; kullanıcıların hızlı ve kolay sorgulama yapabilmesini sağlamaktadır.

Bu uygulama OPERA, Suite 8 ve Micros sistemlerinde programların içinden mükellef sorgulama yapılabilmesini sağlayan altyapıyı da sunmaktadır.

Mükellef sorgulama modülüne tarayıcınız üzerinden ulaşabilirsiniz. Lütfen bağlantı linkini bilgi işlem departmanınızdan öğreniniz. Uygulamayı masaüstüne kopyalamanız da mümkündür.

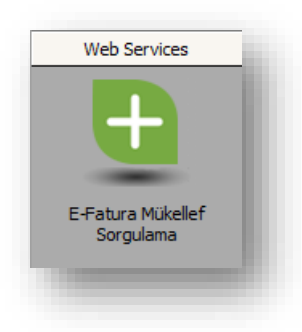

Tarayıcınıza adresi yazarak veya masaüstündeki ikonu tıklayarak uygulamayı açınız.

Sorgulamak istediğiniz firmanın vergi numarasını giriniz, Ara tuşuna basınız. Sonucu aşağıdaki şekilde ekranda görebilirsiniz.

|               | http://partyinfo.protel.com                                             | m.tr:8080/QueryFo                                       | 🔎 👻 💆 🍓 Portal PLUS Mükelle 🗙 🚺 e        | e-Fatura Portalı |   |
|---------------|-------------------------------------------------------------------------|---------------------------------------------------------|------------------------------------------|------------------|---|
| File Edit Vie | w Favorites Tools Hel                                                   | p                                                       |                                          | 1 1              |   |
|               | Portal PLUS Mükelle                                                     | ef Sorgulama                                            | Merhaba                                  | Logout           |   |
|               | Vergi Kimlik Numarası giriniz<br>4810040881                             |                                                         | Ara                                      |                  |   |
|               | İstanbul Turizm Ve Otekili<br>Vergi Kimlik Numarası :<br>Kayıt Tarihi : | ik A.Ş. <b>e-fatura mül</b><br>4810040881<br>17.02.2012 | <b>ellefidir</b><br>Mükellef Tipi : Özel |                  |   |
|               | Version 1.0.1.0                                                         |                                                         |                                          | © Protel 2013    | ţ |

Bu sorgu sonucu elde edilen bilgiye göre profil kartındaki *e-invoice liable* alanını güncelleyebilirsiniz. Bu güncelleme sadece yetkili kullanıcılar tarafından yapılabilmektedir.

#### Gelir idaresi web sitesinden isme göre sorgulama

<u>www.efatura.gov.tr</u> web sitesinde (<u>http://efatura.gov.tr/efaturakayitlikullanicilar.html</u>) kayıtlı kullanıcılar GİB tarafından yayımlanmaktadır. Bu siteden sadece firma ismine göre arama yapabilirsiniz.

| 🗲 🔿 🚺 http://www.efatura.gov.tr/efaturakayitlikull: 🔎 = 🗟 🖒 🍋 Port<br>File Edit View Favorites Tools Help                                       | al PLUS Mükellef S 🚺 e-Fatura Portalı 🛛 🗙                                                       | <b>↑</b> ★ ∅ |
|----------------------------------------------------------------------------------------------------|-------------------------------------------------------------------------------------------------|--------------|
| GELIR IDARESI<br>BAŞKANLIĞI Fatura Ano Saylo                                                                                                    | e-Fatura Başvuru EFKS e-Bilet SSS İletişim                                                      | ,            |
| o Eatura Kantlı Kullanınlar                                                                                                    | Hakkinda                                                                                        |              |
| e-Falara Kayini Kaliahicilar                                                                                                    | Mevzuat ve Teknik Mimari                                                                        |              |
|                                                                                                    | Yararlanma Yöntemleri 🔉                                                                         |              |
| > e-Fatura 🔰 Kayıtlı Kullanıcılar                                                                                                    | Kayıtlı Kullanıcılar Listesi                                                                    |              |
|                                                                                                    | Özel Entegratörler Listesi                                                                      |              |
|                                                                                                    | o Eatura Saklama Hirmoti                                                                        |              |
| A.Ş. ve LTD. Şirketleri Kamu Kurum ve Kuruluşları                                                                                               | Verme İzni Alan                                                                                 |              |
| 397 Sıra no'lu Vergi Usul Kanunu Genel Tebliği ile getirilen e-Fatur<br>tamamlayarak dahil olan kullanıcıların alfabetik sıralı listesi aşağıda | Kurumların Listesi<br>a Uygulamasına, Mali Mühür Sertifika temin işlemlerini<br>yer almaktadır. |              |
|                                                                                                    | Güncelleme Tarihi : 10.12.2013                                                                  |              |
|                                                                                                    | Aranacak Deyim: İstanbul Turizm × Ara                                                           |              |
| [ A, B, C, C, D, E, F, G, H, I, İ, J, K, L, M, N, O, Ö, P, R, S, S, T, U                                                                        | J. Ũ, V, W, Y, Z, Tüm liste                                                                     |              |
| Toplam 7411 kavittan 1                                                                                                    | adet kullanıcı bulundu.                                                                         |              |
| Kurum                                                                                                    | Unvani                                                                                          |              |
| Îstanbul Turizm Ve Otelcilik A.Ş.                                                                                                    |                                                                                                 |              |
| 🖾 Excel'e Aktar                                                                                                    | Sayfalar: << [ <u>1</u> ] >>                                                                    |              |
|                                                                                                    |                                                                                                 |              |
|                                                                                                    |                                                                                                 |              |

Bu sorgu sonucu elde edilen bilgiye göre profil kartındaki *e-invoice liable* alanını güncelleyebilirsiniz. Bu güncelleme sadece yetkili kullanıcılar tarafından yapılabilmektedir.

#### Fatura düzenlerken

OPERA da fatura düzenleme işlemine başlandığında sistem ;

- Fatura düzenlenecek profilin Vergi Numarasının dolu olup olmadığını kontrol eder,
- Profil kartında "E-invoice liable" alanı işaretli değilse ve vergi numarası kayıtlı ise ; firmanın mükellef olup olmadığı sorgulanacaktır.
- Aşağıdaki mesaj ekrana gelir. YES olarak cevaplandığında mükelleflik durumu sorgulanır ve fima mükellef ise profil kartında "E-invoice liable" alanı doldurulur.

| OPERA | ×                                                                                                    |
|-------|----------------------------------------------------------------------------------------------------|
|       | The Payee of the folio has a Tax ID. Would you like to initiate a lookup, which will determine if the Payee is E-Invoice Liable? |
|       | Yes No                                                                                                    |

E-fatura mükellefi olan firmaya fatura düzenlerken ; *Information Printout* yazıcısından çıktı alınabilir. Ve bu çıktıyı misafire verebilirsiniz. Bu çıktı OPERA sisteminden daha önce kestiğiniz fatura formunun aynısıdır, üzerinde fidelio 'nun sıralı fatura numarası yer alır. Bu bir elektronik fatura değildir; <u>bilgi</u> <u>dökümüdür</u>.

| 🙀 TURKEY - Billing (Kepekci, Gökçay Bay - | Room 114]                    |                        |                    |                                 |  |  |  |  |  |  |
|-------------------------------------------|------------------------------|------------------------|--------------------|---------------------------------|--|--|--|--|--|--|
| Balance 0.00 Arrival 10.0                 | 07.13 Company MICR           | ROSINC                 | Rate Code ILCC     | RVI1 EUR Prs 1                  |  |  |  |  |  |  |
| Status CHECKED IN Depart 12.0             | 08.13 Group                  |                        | Rate               | 75.00 Rm. Type D1K              |  |  |  |  |  |  |
| (1) Kepekci, Gökçay Bay                   | 0.00                         | (2) MICROS INC         |                    | 0.00 1                          |  |  |  |  |  |  |
| X Date Code Description                   | Amount 🔺                     | X Date Code D          | Description .      | Amount 🔺 2                      |  |  |  |  |  |  |
|                                           | <u> </u>                     | 06.08 9000 0           | Cash               | -161.91                         |  |  |  |  |  |  |
|                                           |                              | 06.08 8507 V           | /AT Exempt % 8     | -7.41                           |  |  |  |  |  |  |
|                                           |                              | 06.08 8501 V           | /AT Exempt %18     | -10.68                          |  |  |  |  |  |  |
|                                           |                              | 06.08 4150 L           | Laundry<br>Daidaut | 20.00                           |  |  |  |  |  |  |
|                                           |                              | 06.08 8000 F           | -aluuu             | 50.00                           |  |  |  |  |  |  |
|                                           |                              |                        |                    |                                 |  |  |  |  |  |  |
|                                           | An electronic Invoice will t | be submitted, because  | e the              |                                 |  |  |  |  |  |  |
|                                           | Payee of the folio is E-Invo | oice liable. Would you | like to            |                                 |  |  |  |  |  |  |
|                                           | print an information folio?  | ·                      |                    |                                 |  |  |  |  |  |  |
|                                           | Yes                          | No                     |                    |                                 |  |  |  |  |  |  |
|                                           |                              |                        |                    |                                 |  |  |  |  |  |  |
|                                           |                              |                        |                    |                                 |  |  |  |  |  |  |
|                                           |                              |                        |                    |                                 |  |  |  |  |  |  |
|                                           |                              |                        |                    |                                 |  |  |  |  |  |  |
|                                           |                              |                        |                    |                                 |  |  |  |  |  |  |
|                                           | <b>_</b> _                   |                        |                    |                                 |  |  |  |  |  |  |
|                                           | <u>• • </u>                  |                        |                    |                                 |  |  |  |  |  |  |
| Kepekci, Gö                               |                              |                        | Auth. Bill         | Routing                         |  |  |  |  |  |  |
| Select All                                | <u>P</u> ost <u>E</u> dit    | Eolio Opțic            | ons Payment Se     | ttle <u>m</u> ent <u>C</u> lose |  |  |  |  |  |  |

Bu bilgi dökümü elektronik fatura haline Protel 'in e-fatura entegrasyon çözümü olan Portal Plus üzerinde işletmenizin mali mühre sahip kullanıcısı tarafından onaylanıp (mühürlenip) GİB 'e gönderildiğinde gelecektir. Portal Plus kullanmayan işletmelerin bu belgeleri GİB 'e iletmek için uygun bir başka yöntem kullanıyor olmaları gerekir.

Elektronik fatura gönderimi yapan Portal PLUS ; pek çok işletmede muhasebe departmanı tarafından kullanılan bir arayüzdür. İşletmenizde farklı kaynaklarda düzenlenen e-fatura belgeleri bu arayüz üzerinde görüntülenir, son kontrolleri yapıldıktan sonra GİB 'e gönderimi yapılır.

|                                                                                              | + 8                                | rleştir | 🗸 Gönder         |                  |                  |         |             |         |               |            |           |           | © Konfigürasyo | m ① Yardım       |
|----------------------------------------------------------------------------------------------|------------------------------------|---------|------------------|------------------|------------------|---------|-------------|---------|---------------|------------|-----------|-----------|----------------|------------------|
| Gelen Kutusu                                                                                 |                                    |         | Fatura Tarihi    | E-Fatura Numara  | Sistem Referansi | Senaryo | Fatura Türü | Alica Ü | nvan/Ad Soyad | TCKN/VKN   | Net Tutar | KDV Tutan | Toplam Tutar   | Durum            |
| Front Office Protel OTEL Istanbul                                                            |                                    |         | 01.06.2013       | GIB2013000000001 | 0065323          | Temel   | Satış       | ETS TUR | IZM           | 7200416873 | 5200.86   | 385.25    | 5200,86        | Göndenildi       |
| Protel OTEL Antalya<br>Material Controls                                                     | <ul> <li>. □ 19.06.2013</li> </ul> |         | GIB2013000000002 | 0065324          | Temel            | Satış   | DEANA       | URIZM   | 9460019730    | 4592,70    | 340.20    | 4592.70   | Gönderildi     |                  |
| Protel OTEL Istanbul                                                                         | Malzeme/Hizmet                     |         |                  | A                | ciklama          | Mi      | ktar        | Birim   | Birim Fiyat   | Tutar      | KDV Or    | ani %     | Kdy Tuta       | n                |
| Protel OTEL Antalya                                                                          |                                    | KNK-01  |                  | Ka               | maklama Bedeli   | 1.00    |             | Adet    | 64,72         | 64.72      | 8.00      |           | 5.18           |                  |
| Protel OTEL Istanbul                                                                         | KNK-01                             |         | K                | Konaklama Bedeli |                  |         | Adet        | 4187.78 | 4187.78       | 8.00       |           | 335.02    |                |                  |
| Protel OTEL Antalya                                                                          |                                    |         | 19.06.2013       |                  | 0065325          | Temel   | Satış       | ANI TUP | 12M           | 2520017952 | 2520.00   | 186.67    | 2520,00        | İşlem Görmedi    |
| Giden Kutusu                                                                                 | (H)                                |         | (* (H)           |                  |                  |         |             |         |               |            |           |           |                | 1 - 3 of 3 items |
| Front Office Protel OTEL Istanbul Protel OTEL Antalya Material Controls Protel OTEL Istanbul |                                    |         |                  |                  |                  |         |             |         |               |            |           |           |                |                  |

#### E-fatura numarasına göre arama

Portal PLUS kullanıldığı durumda ; GİB `in talep ettiği formatta üretilen e-fatura numarası faturanın GİB `e gönderimi yapıltıktan sonra OPERA sistemine kaydedilmektedir. Bu şekilde "*Billing History"* menüsünden e-fatura numarasına göre arama yapabilirsiniz.

OPERA da şu ana kadar kullandığınız diğer arama kriterleri (Folio No da dahil) aynı şekilde kullanılabilmektedir.

E-fatura numarasına göre arama işaretli alanlardan yapılabilmektedir. E-fatura numarası GİB tarafından belirlenen özel formatlı sıralı bir numaradır. (Örnek ; GIB201400000000123)

| 쳙 Τι | JRKEY - Fo | lio History           |                 |      |              |                     |              |     |               |
|------|------------|-----------------------|-----------------|------|--------------|---------------------|--------------|-----|---------------|
|      | Date       | 06.08.13              | Folio No.       |      |              | 🔽 Chec <u>k</u> Out | ∏ <u>a</u> r | [   | Search        |
|      | Name       |                       | Invoice No.     |      |              | _                   |              |     |               |
| F    | Tax ID     |                       | E-Invoice No.   |      |              |                     |              |     |               |
| X    | Folio No.  | Date                  | Name            | Wnd. | Folio Amount | Payee Name          | Invoice 🔺    |     |               |
|      | 160        | 06.08.13              | Kepekci, Gökçay | 2    | 6,159.48     | Protel A.Ş.         | 59           |     |               |
|      | 161        | 06.08.13              | Batur, Bora     | 2    | 255.99       | MICROS INC          |              |     |               |
|      | 162        | 06.08.13              | Kepekci, Gökçay | 2    | 2,081.93     | MICROS INC          |              |     |               |
|      | 163        | 06.08.13              | Kepekci, Gökçay | 2    | 6,159.48     | MICROS INC          |              |     |               |
|      | 164        | 06.08.13              | SEKER, BAHAR    | 2    | 255.99       | MICROS INC          |              |     |               |
|      | 165        | 06.08.13              | SEKER, BAHAR    | 2    | 255.99       | MICROS INC          |              |     |               |
|      | 166        | 06.08.13              | Kepekci, Gökçay | 2    | 255.99       | MICROS INC          |              |     |               |
|      | 167        | 06.08.13              | SEKER, BAHAR    | 2    | 191.99       | Protel A.Ş.         |              |     |               |
|      | 168        | 06.08.13              | SEKER, BAHAR    | 2    | 421.99       | Protel A.Ş.         |              |     | E-Invoice     |
|      | 169        | 06.08.13              | Kepekci, Gökçay | 2    | 200.00       | MICROS INC          | •            | ı İ |               |
| •    |            | ·                     | · ·             |      |              |                     | Þ            |     | Eolio         |
|      | 🗹 Print    | Phone <u>D</u> etails | ;               |      |              |                     |              |     | <u>C</u> lose |

#### E-fatura düzenlenmesi gerekirken kağıt fatura düzenlediniz

Fatura düzenlerken vergi numarasının alınmaması, yanlış alınması ve mükellef sorgulamanın yapılmaması sonucu bir firmaya e-fatura kesmeniz gerekirken ; kağıt fatura düzenlenmesi durumunda yapılması gereken işlem şu şekildedir;

- Öncelikle kağıt faturanın iptali için muhasebe departmanı tarafından gerekli sürecin işletilmesi gerekir.
- Billing History menüsünden ilgili fatura bulunur ve sağdaki "*E-Invoice*" seçilir.
- Bu şekilde kayıt OPERA 'da e-fatura olarak kaydedilecek ve Portal Plus arayüzünde onaylanarak GİB 'e gönderilmeye hazır hale gelecektir.

| Date<br>Room<br>Name<br>First Name<br>Tax ID |                       | Folio No. [<br>Credit Card No. [<br>Invoice No. [<br>E-Invoice No. [ | 2020 |              | I Chec <u>k</u> Out | ⊟ ar |           | Searc <u>h</u> |
|----------------------------------------------|-----------------------|----------------------------------------------------------------------|------|--------------|---------------------|------|-----------|----------------|
| X Folio No.                                  | Date                  | Name                                                                 | Wnd. | Folio Amount | Payee Name          |      | Invoice 🔺 |                |
| 2020                                         | 20.09.12              | Al Haroum, Sabit                                                     | 2    | 2,751.98     | Karnak Travel       |      |           |                |
|                                              |                       |                                                                      |      |              |                     |      |           |                |
|                                              |                       |                                                                      |      |              |                     |      |           |                |
|                                              |                       |                                                                      |      |              |                     |      |           |                |
|                                              |                       |                                                                      |      |              |                     |      |           | Elovoico       |
|                                              |                       |                                                                      |      |              |                     |      |           | E-IIIVOICE     |
|                                              |                       |                                                                      |      |              |                     |      |           |                |
| •                                            |                       |                                                                      |      | I            | 1                   |      |           | Eolio          |
| Print<br>E-Invoice Log                       | Phone <u>D</u> etails |                                                                      |      |              |                     |      |           | Close          |

#### Raporlar

eFatura ile ilgili sistemden alabileceğiniz raporlar şu şekildedir. Zaman içinde ihtiyaca binaen yeni raporlar eklenmesi de söz konusu olabilir. Farklı rapor ihtiyaçlarınız için bize danışınız.

eFatura mükellefi firmaları listelemek için

P2546 Profile Report By Tax Number raporuna yeni alanlar eklenmiştir. Rapor parametre ekranında "E-Invoice Liable Only" alanını Y olarak işaretlerseniz sadece eFatura mükellefi firmalar listelenir.

| EXPRESS                            | - Report Para | meters         |      |       |          |  |  |  |  |  |  |
|------------------------------------|---------------|----------------|------|-------|----------|--|--|--|--|--|--|
| P2546 Profile Report By Tax Number |               |                |      |       |          |  |  |  |  |  |  |
|                                    |               | Profile Type 🛛 | ALL  |       | Ŧ        |  |  |  |  |  |  |
|                                    |               | Display 🛛      | LL   |       | <u>*</u> |  |  |  |  |  |  |
|                                    | E-Invoice     | Liable Only 🍸  | ,    |       | ŧ        |  |  |  |  |  |  |
|                                    |               | Order By 🖡     | lame |       | <u>+</u> |  |  |  |  |  |  |
|                                    |               |                |      |       |          |  |  |  |  |  |  |
|                                    | Preview       | Erint          | Eile | Close |          |  |  |  |  |  |  |

Gelen listenin en sağ kolonunda yer alan EIL (eInvoice Liable kolonu) Y olan kayıtlar eFatura mükellefi olarak işaretlenen firmalardır.

| <pre>@pera<br/>micros'r⊧iceulo</pre> | Opera Demo Hotel, Small P2546 Profile Report By Tax Number |                |          |      |              |                |     |  |  |  |
|--------------------------------------|------------------------------------------------------------|----------------|----------|------|--------------|----------------|-----|--|--|--|
| Name                                 | Address                                                    | City           | Zip Code | Land | Tax No       | Tax Office     | EIL |  |  |  |
| Avea                                 | Abdi İpekçi Cad. No:75 Maçka                               | İstanbul       |          |      |              |                | N   |  |  |  |
| Beko Electrical Appliances Co. Ltd.  | West Xinke Road No:9 Luoyang Town                          | Wujin District |          |      | 198337       | 5th Tax Office | N   |  |  |  |
| Carolanne Air Lines                  |                                                            |                |          |      |              |                | N   |  |  |  |
| Epati Bilisim Teknolojileri          | Mersin Universitesi Teknopark Kat: 4 No:411 Yenişehir      | Mersin         | 34666    | TR   | adb342323232 | test           | N   |  |  |  |
| Hacı Ömer Sabancı Holding A.Ş        | Sabanci Center 4.Levent                                    | İstanbul       |          |      |              |                | N   |  |  |  |
| HbcSystems                           | Esentepe Mahallesi Haberler Sokak No:13 Şişli              | İstanbul       |          |      |              |                | N   |  |  |  |
| Kredi Kartları Cari Hesap Takibi     | Kredi Kartları Cari Hesap KArtı                            |                |          | TR   |              |                | N   |  |  |  |
| PROTEL A.S                           | Esentepe Mah Haberler Sokak No:8 3                         | ISTANBUL       | 34878    | TR   | 1234567891   | KURUMLAR       | N   |  |  |  |
| Protel Bilgisayar                    | Esentepe Mahallesi Haberler Sokak No.8 Şişli               | Istanbul       |          |      |              |                | N   |  |  |  |
| Turkcell                             | Turkcell Plaza Meşrutiyet Cad. No:71 Tepebaşı              | İstanbul       |          |      |              |                | N   |  |  |  |
| Ustay Company                        | South Streeet                                              | Manhattan      |          | US   |              |                | N   |  |  |  |
| Vodafone                             | Vodafone Plaza Büyükdere Cad. No:251 Maslak                | İstanbul       |          |      |              |                | N   |  |  |  |

eFaturaların listesini almak için

#### P2028.2 Folio Tax Report By E-Invoice raporunu kullanabilirsiniz.

| P2028.2 Folio Tax Report By E-Invoice |             |              |             |                      |                     |               |      |             |             |            |         |                     |                       |                          |                        |
|---------------------------------------|-------------|--------------|-------------|----------------------|---------------------|---------------|------|-------------|-------------|------------|---------|---------------------|-----------------------|--------------------------|------------------------|
| E-No                                  | Folio.No    | Bill G. Date | Roon Ar No  | Payee Name           | Guest Name          | Cashier Name  | Cash | Credit Card | City Ledger | Other Pay. | Paidout | 1.1                 | KDV % 8               | KDV %18                  | Total                  |
| 13.11.201                             | 3           |              |             |                      |                     |               |      |             |             |            |         |                     |                       |                          |                        |
|                                       | 20532       | 13.11.13     | 0310 COMPAN | YIKSV Istanbul Kult  | urElo,Satu,Mr       | 70 - Supervi: | 0.00 | 30.00       | 0.00        | 0.00       | 0.00    | Vat                 | 0.00                  | 4.58                     | 4.58                   |
| Eis : Waiti                           | ng          |              |             |                      |                     |               |      |             |             |            |         | Net<br>Gross        | 0.00                  | 25.42<br>30.00           | 25.42<br>30.00         |
| Eis : Waiti                           | 20533<br>ng | 13.11.13     | 0628 COMPAN | IYIKSV Istanbul Kult | urTrapp,Kristina,Ms | 70 - Supervi  | 0.00 | 8.00        | 0.00        | 0.00       | 0.00    | Vat<br>Net<br>Gross | 0.74<br>9.26<br>10.00 | - 2.00<br>0.00<br>- 2.00 | - 1.26<br>9.26<br>8.00 |
|                                       |             |              |             |                      | 13.11.2             | 013 Sub Total | 0.00 | 38.00       | 0.00        | 0.00       | 0.00    | Vat<br>Net<br>Gross | 0.74<br>9.26<br>10.00 | 2.58<br>25.42<br>28.00   | 3.32<br>34.68<br>38.00 |
|                                       |             |              |             |                      |                     | Report Total  | 0.00 | 38.00       | 0.00        | 0.00       | 0.00    | Vat<br>Net<br>Gross | 0.74<br>9.26<br>10.00 | 2.58<br>25.42<br>28.00   | 3.32<br>34.68<br>38.00 |